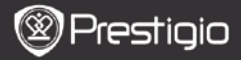

## Негізгі Операциялар

Құрылымды қосу үшін Іске Қосу Батырмасын ұстап тұрып басыңыз. Ол бастау экранынан кейін автоматты түрде Басқы (Ноте) экранындағы басқы мәзірге кіреді. Басқы мәзірге Тарих, Кітаптар, Музыка, Суреттер, Жады, Блокнот, Аңдатпа, Сездік, Радио, Күнтізбе, Wi-Fi, Шолушы, Ойындар, Реттеу құралдары, нұсқау және Жұмысты аяқтау функциялары кіреді. Парақтарды ауыстыру үшін the PREV/NEXT PAGE батырмасын басыңыз. Керекті режимге вшу үшін және таңдауынызды растау үшін Navigation батырмасын басыңыз. Экран дисплейін жарту үшін Refresh батырмасын басыңыз.

Жұмыс үстел мәзірін шақыру үшін Басқы парақтағы MENU батырмасын басыңыз. Керекті режимге (Icon View/List View) көшу үшін әне таңдауыңызды растау үшін Navigation батырмасын басыңыз.

| Desktop                         |             | 11:47 🔀 💷                    | Desktop | )             | 11:47 🔀 🕮                  |
|---------------------------------|-------------|------------------------------|---------|---------------|----------------------------|
| 0                               | 1. History  | My recent books              | ۲       | 1. Annotation | annotation                 |
| ۲                               | 2. Books    | My book collection           | ۲       | 2. Dictionary | Look up a word             |
| Ø                               | 3. Music    | Ny music files               | ۲       | 3. Radio      | Listen to radio stations   |
| ۲                               | 4. Pictures | My pictures                  |         | 4. Calendar   | calendar                   |
| 0                               | 5. Memory   | All files on the memory card | ۲       | 5. Games      | Games of all kind          |
| ( <sup>8</sup> 1 <sup>0</sup> ) | 6. Wi-Fi    | Connect to Wi-Fi             | ۲       | 6. Settings   | Change the system settings |
| ۲                               | 7. Browser  | Explore the Web              | 3       | 7. Manual     | User manual                |
| ۲                               | 8, Notepad  | Memorandum                   | ۲       | 8. Shutdown   | Power off the device       |
|                                 |             | 1/2                          |         | 2             | 12                         |

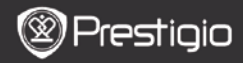

# Клавиатураны қалай пайдалану керек

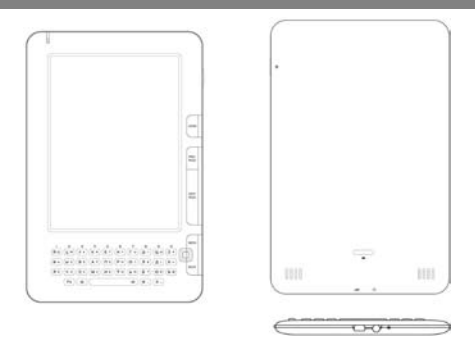

Орыс, Ағылшын және Сандық енгізу тәсілдерін ауыстыру үшін **Fn+Space** клавиштарының комбинациясын басыңыз.

#### 1. Ағылшынша енгізу тәсілі

Төменгі регистр әріптерін енгізу тәсілі автоматты түрде орнатылған.

- Әріпті өшіру үшін Backspace батырмасын басыңыз. Экранға арнайы символдары бар клавиатураны шығару үшін Symbol батырмасын басыңыз, және одан шығу үшін Symbol батырмасын қайтадан басыңыз. Экран дисплейін жаңарту үшін Refresh батырмасын басыңыз.
- Сандарды енгізу үшін Fn+Caн клавиштар комбинациясын басыңыз.
- Регистрді өзгерту үшін Shift батырмасын басыңыз, осыдан кейін Сіз жоғарғы регистр өріптерін енгізе аласыз. Экранның оң жоғарғы бұрышында EN/en символы көрсетіледі. Төменгі регистрге оралу үшін Shift батырмасын қайтадан басыңыз.

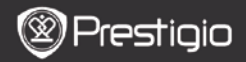

#### 2. Орысша енгізу тәсілі

Төменгі регистр әріптерін енгізу тәсілі автоматты түрде орнатылған.

- Регистрді өзгерту үшін Shift батырмасын басыңыз, осыдан кейін Сіз жоғарғы регистр әріптерін енгізе аласыз. Экранның оң жоғарғы бұрышында RU/ru символы көрсетіледі. Төменгі регистрге оралу үшін Shift батырмасын қайтадан басыңыз.
- Келесі клавиштар комбинацияларын пайдалануға болады:

| Fn+Symbol    | Экранға арнайы символдары бар клавиатураны<br>шығарады |
|--------------|--------------------------------------------------------|
| Fn+Refresh   | Экран дисплейін жаңарту                                |
| Fn+Backspace | Әріпті өшіру                                           |
| Fn+Number    | Сандарды енгізу                                        |

#### 3. Сандарды енгізу тәсілі

Сандарды тікелей енгізу үшін сан батырмаларын басыңыз. Экранға арнайы символдары бар клавиатураны шығару үшін **Symbol** батырмасын басыңыз, және одан шығу үшін **Symbol** батырмасын қайтадан басыңыз. Экран дисплейін жаңарту үшін **Refresh** бастырмасын басыңыз.

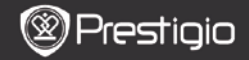

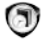

# Тарих

Экранда ең соңғы 16 файл көрсетілетін болады.

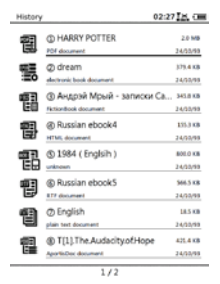

## Тарих Мәзірі

Тарих мәзіріне (History menu) кіру үшін файлдар тізімінен MENU батырмасын таңдап, оны басыңыз. Керекті режимге көшу үшін және таңдауыңызды растау үшін Navigation батырмасын басыңыз. Шығу үшін ВАСК батырмасын басыңыз.

| Жұмыс үстеліне оралу<br>(Back to Desktop) | Басқы параққа ( <b>Жұмыс үстеліне</b> ) оралу.                                                     |
|-------------------------------------------|----------------------------------------------------------------------------------------------------|
| Өшіру (Remove)                            | Файлды тізімнен өшіру.<br>YES белгілеу үшін және оны растау үшін<br>Navigation батырмасын басыңыз. |
| Сипаттары (Properties)                    | Файл сипаттарын көру.                                                                              |

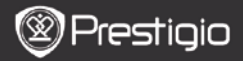

# Кітаптарды оқу

Керекті кітапты таңдау үшін және оқуды бастау үшін Navigation батырмасын басыңыз. Парақтарды ауыстыру үшін the PREV/NEXT PAGE батырмасын басыңыз. Оқу режимінен шығу үшін ВАСК батырмасын басыңыз.

| Мазмұны (Table of<br>Contents)                 | Мазмұнға кіріңіз.<br>Егер керекті параққа көшу мүмкін болса<br><b>PREV/NEXT PAGE батырмасын</b> басыңыз.<br>Керекті бөлімді таңдау үшін және<br>таңдауыңызды растау үшін <b>Navigation</b><br>батырмасын басыңыз.<br><b>ЕСКЕРТПЕ:</b><br>Мазмұн сілтеме формасында құрылған<br>жаглайға ғана бұл функция жұмыс істейлі |
|------------------------------------------------|----------------------------------------------------------------------------------------------------|
| Үлкейту / кішірейту<br>(Zoom In/Out)           | Экрандағы жазуды, мазмұнды үлкейтіп /<br>кішірейтеді. Қалаған бөліміңізге көшу үшін<br>Navigation батырмасын басыңыз.                                                                                                    |
| Керекті парақты таңдау<br>(Go to Page)         | Парақ нөмірін енгізу үшін клавиатураны<br>басыңыз. Қайта оралу үшін ← батырмасын<br>басыңыз. Керекті параққа ауысу үшін<br>Navigation батырмасын басыңыз.                                                                                                    |
| Мәтінді іздеу (Search<br>Text)                 | Керекті сөзді/символды іздеу. Қалаған сөзді<br>енгізіп, іздеуді бастау үшін <b>Navigation</b><br>батырмасын басыңыз.                                                                                                    |
| Алдыңғы/келесіні іздеу<br>(Find Previous/Next) | Егер <b>Іздеу нәтижелері</b> бірнеше парақта<br>көрсетілген болса керекті сөзді /символды табу<br>үшін алдыңғы/келесі параққа көшіңіз.                                                                                                    |
| Бетбелгі қосу (Add<br>bookmark)                | Қазір пайдаланып отырған парақ адресін<br>сақтайды                                                                                                    |
| Бетбелгілерді қарау                            | Сақталған бетбелгілерді қарап және олардың<br>ішінен біреуін таңдау үшін <b>Navigation</b><br>батырмасын басыңыз.                                                                                                    |
| Экранды айналдыру<br>(Rotate Screen)           | Экран орналасуын өз бетінше таңдау.                                                                                                    |

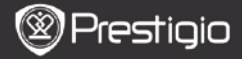

| Жаңарту белгісі<br>құралдары        | Бұл опция экран дисплейіндегі кескіндемені<br>жаңартуға мүмкіндік береді. Керекті<br>опцияларды таңдау үшін <b>Navigation</b><br>батырмасын басыңыз.                                                                                                    |
|-------------------------------------|----------------------------------------------------------------------------------------------------|
| Аңдатпа                             | Қалаған сөзді таңдау үшін <b>Navigation</b><br>батырмасын пайдаланыңыз, ал ағымдағы<br>аңдатпаны сақтау үшін <b>Navigation</b> батырмасын<br>екі рет басынды. Толығырақ ақппарат үшін 15<br>парақтағы <b>Аңдатпа функциялары</b> бөлімін<br>қараңыз.                                                                                                    |
| Ескертпені сақтау                   | Қалаған сөзді таңдау үшін <b>Navigation</b><br>батырмасын пайдаланыңыз, ал ағымдағы сөзді<br>ескертпе ретінде сақтау үшін <b>Navigation</b><br>батырмасын екі рет басыңыз. Ол автоматты<br>түрде <b>Блокнотта</b> ескертпе ретінде<br>сақталады. Ол ескертпені көру үшін <b>Блокнотқа</b><br>кіруге мүмкіндік беретін <b>Function</b> батырмасын<br>басыңыз. |
| Сұр деңгей (Set Gray)               | Сұр деңгейін орнату.                                                                                                    |
| Кітап ақпараты                      | Кітап жайлы техникалық ақпаратты көрсетеді.                                                                                                    |
| Артқы ағым / алдыңғы                | PDF/DOC файлдарын экран өлшеміне сай                                                                                                    |
| ағым (Reflow/Unflow)                | ететіндей үйлестіру.                                                                                                    |
| Параққа сай үйлестіру<br>(Fit Page) | Параққа сай үйлестіру. Тек PDF форматты<br>файлдарына ғана қолданылады.                                                                                                    |
| Сілтеме                             | Ағымдағы мәтін парағында сілтемені көрсетеді.<br>Тек FB2 форматты файлдарына ғана<br>қолданылады.                                                                                                    |

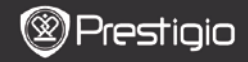

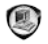

## Кітаптар

Бұл құылым 16 типті файл форматтарын қолдайды, соның ішінде EPUB, PDF, FB2, MOBI, TXT, RTF, PDB, HTM, HTML, CHM, DJVU, DJV, XLS, PPT, және DOC. Сонымен қатар бұл құрылым ZIP және RAR форматына сыйғызылған файлдарды да қолдайды.

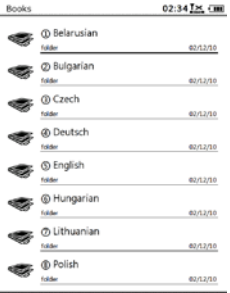

1/2

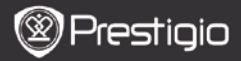

## <u>Кітаптар мәзірі</u>

Кітаптар мәзіріне (Books Menu) кіру үшін Кітаптар тізімінде Menu Button батырмасын басыңыз. Керекті опцияларды тандау үшін және оны растау үшін Navigation батырмасын басыңыз. Мәзірден шығу үшін BACK батырмасын басыныз

| Жұмыс үстеліне оралу<br>(Back to Desktop) | Басқы параққа ( <b>Жұмыс үстеліне</b> ) оралу.                                                                  |
|-------------------------------------------|----------------------------------------------------------------------------------------------------|
| Өшіру (Delete)                            | Файлды тізімнен өшіру.<br>YES белгілеу үшін және оны растау үшін<br>Navigation батырмасын басыңыз.              |
| Аты бойынша іздеу<br>(Search by name)     | Керекті сөзді іздеу. Қалаған сөзіңізді енгізіп,<br>іздеуді бастау үшін <b>Navigation</b> батырмасын<br>басыңыз. |
| Сұрыптау (Sort)                           | Файлдарды Аты, Өлшемі, Типі, Мерзімі,<br>Жоғары көтерілу, және Төмен түсу<br>сипаттары бойынша іздейді.         |
| Сипаттары (Properties)                    | Файл сипаттарын көру.                                                                                           |

#### Кітапты оқу

Керекті кітапты таңдау үшін және оқуды бастау үшін Navigation батырмасын басыңыз. Парақтарды ауыстыру үшін the PREV/NEXT PAGE батырмасын басыңыз. Оқу режимінен шығу үшін BACK батырмасын басыңыз. Субмәзірге кіру үшін MENU батырмасын басыңыз Ескерте.

Толығырақ нұсқама алу үшін Тарих/Кітаптарды оқу бөлімін қараңыз.

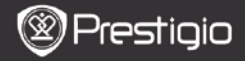

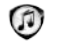

## Музыка

Музыкалық файлдар micro SD картасында сақталады және тізімде көрсетіледі. Құрылым MP3, WAV, WMA, және OGG файл форматтарын қолдайды.

#### Музыка мәзірі

Музыка Мәзіріне кіру үшін Музыкалық тізімде Мели батырмасын басыңыз. Керекті опцияларды таңдау үшін және оны растау үшін Navigation батырмасын басыңыз. Мәзірден шығу үшін BACK батырмасын басыңыз.

| Жұмыс үстеліне оралу<br>(Back to Desktop)       | Басқы параққа ( <b>Жұмыс үстеліне</b> ) оралу.                                                                                 |  |
|-------------------------------------------------|----------------------------------------------------------------------------------------------------|--|
| Өшіру (Delete)                                  | Файлды тізімнен өшіру.<br>YES белгілеу үшін және оны растау үшін<br>Navigation батырмасын басыңыз.                             |  |
| Аты бойынша іздеу<br>(Search by name)           | Керекті сөзді іздеу. Қалаған сөзіңізді енгізіп,<br>іздеуді бастау үшін <b>Navigation</b> батырмасын<br>басыңыз.                |  |
| Сұрыптау (Sort)                                 | Файлдарды <b>Аты, Өлшемі, Типі, Мерзімі</b> ,<br><b>Жоғары көтерілу</b> , және <b>Төмен түсу</b><br>сипаттары бойынша іздейді. |  |
| Сипаттары (Properties)                          | Файл сипаттарын көру.                                                                                                    |  |
| Музыкалық плеер<br>(Music player)               | Музыка ойнату экранына көшу.                                                                                                   |  |
| <u> Музыка субмәзірі</u>                        |                                                                                                    |  |
| Гөменде көрсетілген Музы                        | калық субмәзіріне кіру үшін музыка субмәзіріндегі                                                                              |  |
| MENU батырмасын басыңыз.                        |                                                                                                    |  |
| Қайталау (Repeat Ay one)                        | дио файлды қайтадан ойнату.                                                                                                    |  |
| Бәрін бірге Ба<br>қайталау (Repeat<br>all once) | рлық аудио файлдарды бірден қайталау.                                                                                          |  |
| Бәрін қайталау Ба<br>(Repeat all)               | рлық аудио файлдарды қайталау.                                                                                                 |  |

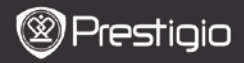

## Музыканы ойнау

Қалаған тректі жаңғырту үшін function батырмасын басыңыз. Жаңғырту экранында келесі операцияларды орындауға болады.

|                                              | 16:46 🛲             |
|----------------------------------------------|---------------------|
| HotelCalifornia.mp3                          |                     |
| Now playing                                  |                     |
|                                              | 00:06:32            |
| VOL+<br>*<br>RF * <b>H</b> + FF<br>*<br>VOL- | NEXT<br>SONG        |
|                                              | HetelCalifornia.mp3 |

- Дауыс қаттылығын реттеу үшін Navigation батырмасын төмен / жоғары түзетіңіз.
- Тректі ойнату/тоқтату үшін батырмасын басыңыз. Алдыңғы / келесі трекке көшу үшін PREV/NEXT Page батырмасын басыңыз.
- Артқа / алдыға айналдыру үшін Navigation батырмасын сол жаққа / оң жаққа ұстап тұрып басыңыз.
- Жаңғырту экранынан шығу үшін Васк батырмасын басыңыз. Музыка режимінен шығу үшін Quit the application батырмасын басыңыз, және таңдауыңызды растау үшін ОК басыңыз.

#### Фондық Музыкалық Режим

Музыка орындалып жатқан кезде, музыканы жаңғыртып жатқан құрылымды тандау үшін Back батырмасын басыңыз және Фондық Музыкалық Режимге кіріңіз. Play background опциясын тандаңыз және оны растау үшін ОК батырмасын басыңыз.

Бұл режимнен шығу үшін function батырмасын басып жаңғырту экранына шығыңыз, одан соң Quit the application опциясын таңдау үшін Back батырмасын басыңыз. ОК таңдап өз таңдауыңызды растау үшін Navigation батырмасын басыңыз.

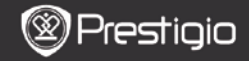

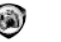

# Суреттер

Місго SD картасына сақталған суреттер тізімде көрсетіледі. Құрылым TIFF, JPEG, GIF, BMP, және PNG сурет форматтарын қолдайды.

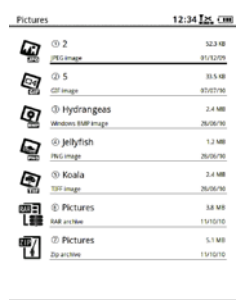

1/1

## Cypemmep Məsipi

Суреттер Мәзіріне кіру үшін Суреттер тізімінде Menu батырмасын таңдап, оны басыңыз. Керекті опцияны таңдау үшін және оны растау үшін Navigation батырмасын басыңыз. Мәзірден шығу үшін ВАСК батырмасын басыңыз.

Жұмыс үстеліне оралу Басқы параққа (Жұмыс үстеліне) оралу. (Back to Desktop)

| Өшіру (Delete)                        | Файлды тізімнен өшіру.<br>YES белгілеу үшін және оны растау үшін<br>Navigation батырмасын басыңыз.              |
|---------------------------------------|----------------------------------------------------------------------------------------------------|
| Аты бойынша іздеу<br>(Search by name) | Керекті сөзді іздеу. Қалаған сөзіңізді енгізіп,<br>іздеуді бастау үшін <b>Navigation</b> батырмасын<br>басыңыз. |
| Сұрыптау (Sort)                       | Файлдарды Аты, Өлшемі, Типі, Мерзімі,<br>Жоғары көтерілу, және Төмен түсу<br>сипаттары бойынша іздейді.         |

Сипаттары (Properties) Файл сипаттарын көру.

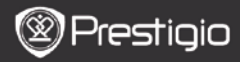

ПАЙДАЛАНУШЫ НҰ<u>СКАУЫ</u> Prestigio Libretto PER5162BRU

# Cypemmep Submenu

Теменде көрсетілген Суреттер субмәзіріне кіру үшін МЕЛИ батырмасын басыныз.

| Кейінгі                                                  | Жақын арада қаралған сурет тізімде көрсетіледі.                                                                                                    |
|----------------------------------------------------------|----------------------------------------------------------------------------------------------------|
| Үлкейту / кішірейту<br>(Zoom In/Out)                     | Функция батырмасын басу ар қылы экрандағы<br>кескіндеме үлкейтіліп / кішірейтіледі. Қалаған<br>бөліміңізге көшу үшін <b>Navigation батырмасын</b><br>басыңыз.                      |
| Керекті <b>патра</b><br>тандау (Go to Page)              | Керекті параққа көшіңіз. Парақ нөмірін енгізу үшін<br>клавиатураны басыңыз. Қайта оралу үшін —<br>батырмасын басыңыз. Керекті параққа ауысу үшін<br>Navigation батырмасын басыңыз. |
| Шынайы өлшемі<br>(Actual Size)                           | Суреттің шынайы өлшемін көру.                                                                                                    |
| Экранға<br>сәйкестендіру (Fit<br>Screen)                 | Парақты экран өлшеміне сәйкестендіреді.                                                                                                    |
| Биіктікке / еніне<br>сәйкестендіру (Fit<br>Height/Width) | Парақтың терезенің биіктігі/ еніне сәйкестендірілуі.                                                                                                    |
| Оңға / Солға                                             | Өз бетіңізбен экран орналасуын                                                                                                    |
| айналдыру (Rotate<br>Right/Left)                         | Портрет/Ландшафт режимдеріне көшіре аласыз.                                                                                                    |
| Экран сақтаушысы<br>(Screensaver)<br>Ойнату (Play)       | Экран сақтаушысын орнату үшін қалаған суретті<br>таңдаңыз.<br>Слайд-шоуға кіру.                                                                                                    |

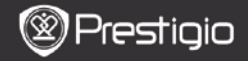

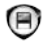

# Жады

Micro SD картасындағы барлық файлдар тізімде көрсетіледі. Құрылым Micro SD картасында 32GB дейін кеңейтілген жадыны сақтауға мүмкіндік береді. Файлдар тиісті файл папкаларында сақталуы керек; басқа жағдайда құрылым ондай файлдарды танымай қалуы мүмкін.

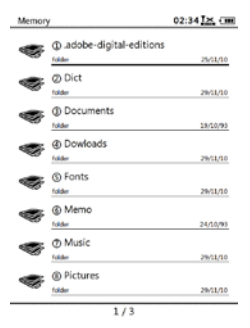

| Құжаттар<br>(Documents)   | Электронды кітаптар сақтау папкасы.                            |
|---------------------------|----------------------------------------------------------------|
| Музыка<br>(Music)         | Аудио файлдар сақтау папкасы.                                  |
| Суреттер<br>(Picture)     | Сурет файлдарын сақтау папкасы.                                |
| Жады (Memo)               | Автоматты түрде орнатылған сақталған жадыға арналған папка.    |
| Жүктемелер<br>(Downloads) | Сілтемелері бар файлдар осы папкаға автоматты түрде сақталады. |

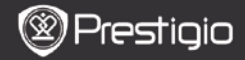

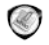

## Бпокнот

Егер олар бар болған жағдайда, барлық ескертлелер экранда көрсетіледі.

## Блокнот Мәзірі

Блокнот Мәзіріне кіру үшін Блокнот интерфейсіндегі Menu батырмасын тандап, оны басыныз. Керекті опцияны тандау үшін және оны растау үшін Navigation батырмасын басыныз. Мәзірден шығу үшін ВАСК батырмасын басыныз

| Жұмыс үстеліне оралу<br>(Back to Desktop) | Басқы параққа ( <b>Жұмыс үстеліне</b> ) оралу.                                                           |
|-------------------------------------------|----------------------------------------------------------------------------------------------------|
| Жаңа блокнот (New<br>Notepad)             | Жаңа блокнот жасау.                                                                                      |
| Өшіру (Delete)                            | Файлды тізімнен өшіру.<br>YES белгілеп, және оны растау үшін<br>Navigation батырмасын басыңыз.           |
| Аты бойынша іздеу<br>(Search by name)     | Керекті сөзді іздеу. Қалаған сөзіңізді енгізіп,<br>іздеуді бастау үшін Navigation батырмасын<br>басыңыз. |
| Сұрыптау (Sort)                           | Файлдарды Аты, Өлшемі, Типі, Мерзімі,<br>Жоғары көтерілу, және Төмен түсу<br>сипаттары бойынша іздейді.  |
| Сипаттары (Properties)                    | Файл сипаттарын көру.                                                                                    |
| Waya 6 Tokyom                             |                                                                                                    |

### Жаңа блокнот

Жана блокнот жасап шығарғыныз келсе New notepad функциясын танданыз. одан сон Navigation батырмасын басыныз.

- Символдарды енгізу үшін клавиатураны пайдаланыңыз.
- Блокнот диалогты корапшасын шығару үшін ВАСК батырмасын басыныз. Yes dvнкциясын танданыз және жана блокнотты сактау үшін Navigation батырмасын басыңыз. NO/Cancel функциясын таңдау арқылы және Navigation батырмасын басу арқылы жаңа блокнот интерфейсінен шығу / оған кайта оралуға болады.
- Файлға ат беру үшін символдарды енгізіңіз. Highlight OK функциясын танданыз, одан соң тандауынызды растау үшін Navigation батырмасын басыныз.

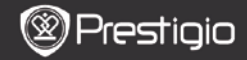

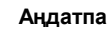

Аңдатпалар кітпатардың мәтіндерін белгілеу үшін және оларға ескертпелер қосуды мүмкін етеді. Егер олар бар болған жағдайда, барлық аңдатпалар экранда көрсетіледі.

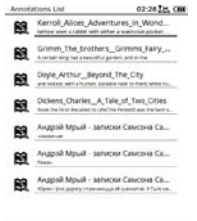

## Аңдатпалар мәзірі

Андатпалар Мәзіріне кіру үшін Андатпа интерфейсіндегі Мели батырмасын тандал, оны басыңыз. Керекті опцияны тандау үшін және оны растау үшін Navigation батырмасын басыңыз. Мәзірден шығу үшін ВАСК батырмасын басыңыз

| Артқа (Back)                                          | Басқы параққа ( <b>Жұмыс үстеліне</b> ) оралу.                                                |
|-------------------------------------------------------|-----------------------------------------------------------------------------------------------|
| Уақыт/аты бойынша<br>сұрыптау (Sort by<br>time/title) | Файлды оның Уақыт/аты өзгеруі бойынша<br>сұрыптау.                                            |
| Өшіру (Delete)                                        | Файлды тізімнен өшіру.<br>YES белгілеп, және оны растау үшін<br>Navigation батырмасын басыңыз |

#### Аңдатпалар қосу

Кітап оқу барысында Кітап субмәзірін шақыру үшін Menu батырмасын басыңыз. Андатпаны таңдаңыз, және де аңдатпа функциясын енгізу үшін Navigation батырмасын басыңыз. Символды таңдау үшін Navigation батырмасын басыңыз, одан соң опцияны таңдағаныңызды растау үшін Navigation батырмасын қайта басыңыз. Ағымдағы аңдатпаны сақтау үшін OK белгілеп, Navigation батырмасын басыңыз.

### Ескертпе:

Қолдамайтын файл форматтары EPUB, PDF, DJVU, DJV, DOC, XLS, және PPT.

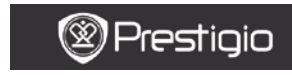

ПАЙДАЛАНУШЫ НҰСҚАУЫ Prestigio Libretto PER5162BRU

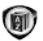

# Сөздік

Бұл құрылымға StarDict-сәйкес программалар пайдаланылады. Осы сөздік форматын StarDict қолдайды.

| Dict |                    | 12:44 🔣 💷 |
|------|--------------------|-----------|
| 1    |                    |           |
| 1    | a<br>*[ei]<br>art. |           |
|      |                    |           |

# Сөздіктерді орнату

Жады картасының тамырлы директориясында dict атты папка құрыңыз. Қалаған сөздік файлдарын dict папкасына жүктеп, одан соң құрылымды қайтадан іске қосыңыз. Сөздік автоматты түрде орнатылады. ECKEPTПE:

Құрылымда алдын ала орнатылған сөздіктер жоқ.

## Сөздікпен кеңесу

Мәтін қорабына керекті сөзді енгізіңіз. Керекті сөзді тізімнен таңдау үшін Navigation батырмасын жоғары /төмен ауыстырыңыз. Курсорды солға/оңға бұру үшін Navigation батырмасын басыңыз.

Керекті сөздіктерді таңдау үшін МЕЛИ батырмасын басыңыз. Опцияны

растау үшін Navigation батырмасын басыңыз, және бұл мәзірден шығу үшін ВАСК батырмасын басыңыз.

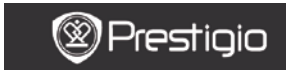

ПАЙДАЛАНУШЫ НҰСҚАУЫ Prestigio Libretto PER5162BRU

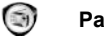

# Радио

Құрылым автоматты түрде FM жиілігін іздейді. Құрылымда ең бірінші сақталған FM жиілігі автоматты түрде ойнатылатын болады.

Өз бетіңізше FM жиілігін жоғары немесе төмен ауыстыру үшін PREV/NEXT РАGE батырмасын басыныз.

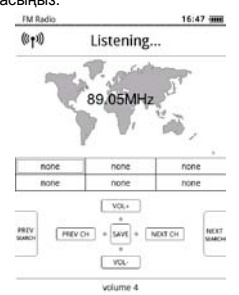

# Өз бетінше (қолмен) іздеу

Өз бетінше (қолмен) іздеуді бастау үшін **Мепи батырмасын** басыңыз. Өз бетіңізше FM жиілігін жоғары немесе төмен ауыстыру үшін **Navigation батырмасын** басыңыз.

## FM жиілігін сақтау

Ағымдағы FM жиілігін сақтау үшін **Navigation батырмасын** басыңыз. 18 станцияға дейін сақтау мүмкіндігі бар.

## Станцияларды ауыстыру

Бастапқы/келесі станцияны таңдау үшін Navigation батырмасын оңға/солға басыңыз.

## Дыбысты реттеу

Дыбысты реттеу үшін Navigation батырмасын жоғары/төмен басыңыз.

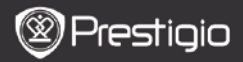

## Радио Фондық Режимі

Құрылымның радио жаңғыртуды мүмкін еткізетін Радио Фондық Режиміне кіру үшін, радионың ойнауы барысында **Back батырмасын** басып **Background Radio Mode** режиміне кірініз. **Play background** батырмасын танданыз және опцияны растау үшін **OK** белгілеңіз. Бұл режимнен шығу үшін функция батырмасын басып радио жаңғырту экранын шақырыңыз, одан соң **Back батырмасын** басып **Quit the ароlication** опциясын танданыз. Тандаған опцияныды растау үші**н OK** 

application опциясын таңдаңыз. Таңдаған опцияңызды растау үшін **ОК** белгіленіз.

### ECKEPTINE:

 Радио функциясын пайдаланбас бұрын, құрылым құлақшындарға дұрыс қосылып тұрғанына көз жеткізіңіз. Құлақшын бауы FM антенна рөлін атқарады.

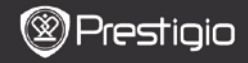

(I)

# WI-FI

Функцияны пайдалану үшін WI-FI интерфейсінде келесі нұсқамаларды орындаңыз.

| Wifi connect   | 12:47 LK. CHR |
|----------------|---------------|
| Ready          | 0 0           |
| TL             |               |
| THM            |               |
| dlink_boeye_21 |               |
| AS-N           |               |
| AS-W           |               |
| fengtai123     |               |

- Wi-Fi функциясын қосу/жаңарту үшiн vi таңдаңыз, және Navigation батырмасын басыңыз.
- Құрылым автоматты түрде Wi-Fi іздей бастайды. Жетімді Wi-Fi-байланыс тізімде көрсетіледі.

| Wifi connect                       | 12:49 |
|------------------------------------|-------|
| Connected, IP: 172.16.1.113        | • •   |
| TL                                 |       |
| THM                                |       |
| <ul> <li>dlink_boeye_21</li> </ul> |       |
| AS-N                               |       |
| AS-W                               |       |
| fengtai123                         |       |

- Сымсыз желіні таңдап, Wi-Fi қосылу үшін Navigation батырмасын басыңыз.
- Егер желі жұмбақсөзді талап етсе оны енгізіңіз. Байланыс автоматты түрде орнатылады.
- Байланысқа ойдағыдай қосылған жағдайда IP адрес экранда көрсетіледі.

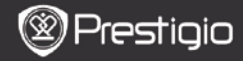

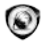

# Шолушы (браузер)

Wi-Fi-байланысына ойдағыдай қосылғаннан кейін Шолушы режиміне көшу үшін белгішені таңдап, Navigation батырмасын басыңыз. Автоматты түрде алдын-ала орнатылған басқы парақ ашылады.

Вэб парақ толық жүктелген жағдайда курсор парақтың ең бірінші сілтемесінде орналасады. Қалаған сілтемені тандау үшін Navigation батырмасын басыныз.

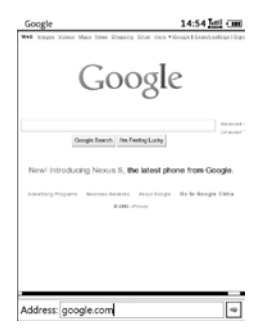

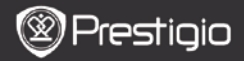

## Шолушы мәзірі

Вэб парақты келесідегідей шолу үшін Мепи батырмасын басыңыз:

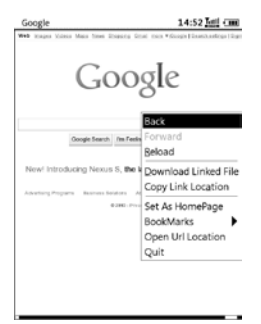

| Back               | Алдыңғы веб параққа оралу.                 |
|--------------------|--------------------------------------------|
| Forward            | Келесі веб параққа өту.                    |
| Reload             | Ағымдағы веб парақты қайтадан іске қосу.   |
| Download           | Ағымдағы сілтемелі файлды жүктеу.          |
| Copy Link Location | Ағымдағы сілтемелі адресті көшіру.         |
| Set Homepage       | Ағымдағы веб парақты бас үй парағы ретінде |
|                    | орнату.                                    |
| Bookmark           | Бетбелгілерді қосу/қарау.                  |
| Open URL           | Шолу үшін жаңа URL енгізу.                 |
| Quit               | Мәзірден шығу.                             |

### ECKEPTITE:

- Жады картасының тамырлы директориясында жаңа downloads атты папка жасаңыз. Сілтемелі файлдар downloads папкасына автоматты түрде жүктеледі.
- Веб парақты шолу барысында басқы параққа қайта оралу үшін ВАСК батырмасын басыңыз.

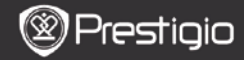

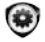

# Реттеу құралдары

Реттеу куралдары режиміне тікелей кіру үшін Settings батырмасын басыныз. Реттеу куралдары режимінде келесі функциялар жумыс жасайды.

#### Шрифт

Шрифтті таңдау үшін және таңдаған опцияны растау үшін Navigation батырмасын басыңыз. Функциядан шығу үшін ВАСК батырмасын басыңыз.

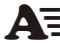

#### Шрифтті орнату

Жады картасының тамырлы директориясында жаңа fonts атты папка жасаңыз. Қалаған шрифтті файлдарды аталмыш папкаға жүктеп, құрылымды қайта іске қосыңыз. Шрифт автоматты түрде орнатылады.

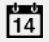

#### Күн және Уақыт

Күн немесе уақытты өзгерту үшін Navigation батырмасын басып, курсорды басыңыз. ОК белгілеп, таңдауыңызды растау үшін Navigation батырмасын басыңыз.

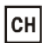

### Тіл

Қалаған тілді таңдаңыз. Құрылымда 24 тіл пайдалануға болады.

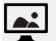

#### Ұйықтау уақыты

Белгілі уақыт мерзімі ішінде құрылым Ұйықтау режиміне кіреді. Бұл функцияны өшіріп тастау үшін Turn off auto sleep опциясын белгілеңіз, және таңдауыңызды растау үшін Navigation батырмасын басыңыз.

#### Жүйе жайында ақпарат

Құрылымның техникалық ақпаратын көрсетіп отырады.

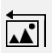

#### Экран сақтаушысын қайта орнату

Экран сақтаушысы суретін зауыт реттеу функцияларына дейін қайта орнату.

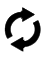

### Зауыт реттеу функциялары

Құрылымды зауыт реттеу функцияларына дейін қайта орнату. Зауыт реттеу функцияларына қайта орнаған жағдайда файлдар біржола өшіріледі.

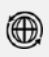

#### Айналдыру сенсоры

Авто айналдыруды іске қосу үшін **ОN** таңдаңыз. Бұл функция тек кітап оқыған немесе суреттерді қараған кезде ғана жұмыс істейді.

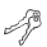

#### Құрылымды активтеу

Құрылымды Adobe DRM-нің авторластырылған электронды-оқу құралы ретінде активтейді.

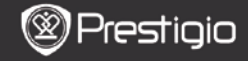

ПАЙДАЛАНУШЫ НҰСҚАУЫ Prestigio Libretto PER5162BRU

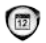

# Күнтізбе

Керекті күнге көшу үшін Navigation және PREV/NEXT PAGE батырмаларын басыңыз. Функциядан шығу үшін ВАСК батырмасын басыңыз.

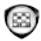

# Ойындар

Қалаған ойынды таңдап, таңдауыңызды растау үшін Navigation

батырмасын басыңыз.

Ойындар Мәзіріне кіру үшін ойындар интерфейсінде MENU батырмасын басыңыз.

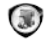

# Пайдаланушы нұсқауы

Осы PDF-форматты пайдаланушы нұсқауын құрылымнана шолуға болады. Парақтарды ауыстыру үшін **PREV/NEXT Page Buttons батырмаларын** 

басыңыз. Басқы мәзірге оралу үшін ВАСК батырмасын басыңыз.

Кітаптар мәзіріне кіру үшін Press the MENU батырмасын басыңыз.

### Ескертпе:

Толығырақ нұсқаулар үшін Тарих/Кітаптарды Оқу бөлімін қараңыз.

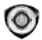

# Shutdown

Құрылым жұмысын аяқтау үшін **ОК** белгілеп, **Navigation батырмасын** басыңыз.

Ескертпе:

Жұмыс аяқтау мәзірін шақыру үшін Power батырмасын ұстап тұрып басыңыз. Құрылым жұмысын аяқтау үшін OK белгілеп, Navigation батырмасын басыңыз.

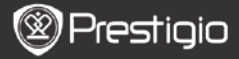

### Техникалық Спецификациялар

| Дисплей               | 6"                                                    |
|-----------------------|-------------------------------------------------------|
| Ашықтығы              | 800 x 600, 16 Grey scale                              |
|                       | Book: EPUB, PDF, FB2, MOBI, TXT, RTF, HTML, HTM, CHM, |
| Қолдайтын файл        | RTF,PDB,DJVU,DJV,DOC,XLS,PPT,ZIP,RAR                  |
| форматтары            | Music: MP3, WMA, WAV, OGG                             |
|                       | Picture: JPG, BMP, GIF, PNG, TIFF                     |
| Adobe DRM             | Adobe Reader Mobile тігілген EPUB/PDF арналған DRM    |
| Кеңейту ұясы          | Micro SD карта, 32GB дейін                            |
| Батарея               | Литий батареясы, 1300 mAh                             |
| Басқа<br>интерфейстер | mini USB2.0/3.5мм стерео аудио құлақшын ұясы          |
| Өлшемдері             | 192 мм x 125 мм x 10.3 мм (¥ x C x Б)                 |
| Салмағы               | 300 g                                                 |

#### ECKEPTITE:

Тіке үүн сәулелері немесе төмен температуралар әсерінен экранда көрсетілген кескіндеме солғын болуы мүмкін. Барлық экранды жаңарту үшін "Refresh" батырмасын басыңыз.

## Техникалық Қолдау және Кепілдік Ақпараты

Техникалық Қолдау және Кепілдік Ақпараты туралы толығырақ мәлімет алу үшін www.prestigio.com веб сайтын көріңіз.

#### Дискламация

Біз осы пайдаланушы нұсқауында кептірілг ен ақпарат пен нұсқаулар толық және шүбәсіз болуына бар ұшімізді салдық. Жіберілген қателер немесе жетімсіздіктер бізге еш жауапкершілік артпайды. Осы құжатта сипатталған кез-келген өнімнің ақпаратына, ешкімді ескертпей-ақ, өзгеріс енгізуді Prestigio өз ұққығы деп санайды.